## vulcan 🛛 Dziennik VULCAN

## Jak zaimportować do systemu uczniów z pliku SOU?

System *Dziennik VULCAN* umożliwia importowanie danych uczniów z plików SOU. Operację wykonuje się w module *Sekretariat*, w widoku **Kartoteki i księgi/ Rejestr kandydatów**.

Widok **Rejestr kandydatów** dedykowany jest do rejestracji osób ubiegających się o przyjęcia do szkoły. W widoku tym można również importować kandydatów z systemów naborowych (z plików SOU lub CSV).

## Import uczniów z pliku SOU

- 1. Zaloguj się do systemu Dziennik VULCAN jako sekretarz szkoły i uruchom moduł Sekretariat.
- 2. Przejdź do widoku Kartoteki i księgi/ Rejestr kandydatów, a następnie kliknij przycisk Importuj z pliku.

| Kartoteki i księgi 🛛 Słowniki 🗍 Rejestry 👘 Wy                    | /druki Dane Pomoc            |                      |                |      |                    | Jarzębatka Urszula [UJ] |
|------------------------------------------------------------------|------------------------------|----------------------|----------------|------|--------------------|-------------------------|
| - 🗈 🚯                                                            | 24                           | Wyszukaj ucznia      |                |      |                    | 🔒 Wyloguj               |
| Uczniowie w Księga Księga<br>oddziałach uczniów ewidencji dzieci | Rejestr<br>kandydatów        |                      |                |      |                    | 🔥 Start                 |
| Dodaj Usuń Dopisz do oddziału                                    | J Importuj z pliku           | Dopisz do KED        |                |      |                    | N N                     |
| Wybór kandydatów                                                 |                              |                      |                |      |                    | 🔊 bier                  |
| Przypisani do obwodu:                                            |                              | ▼ × Rok urodzenia:   |                |      | V X Wyczyść filtry | anie pr                 |
| Przypisani do jednostki:                                         |                              | ✓ × Data importu:    |                |      | ▼ × Filtruj        | ZYgo                    |
| Przypisani do oddziału:                                          |                              | <b>▼</b> ×           |                |      |                    | towa                    |
| Wpisz, by wyszukać                                               |                              |                      |                |      |                    | 🖶 Drukuj                |
| Nazwisko i imiona                                                | PESEL/Numer dokumentu        | Obywatelstwo polskie | Data urodzenia | Płeć |                    | ików                    |
| Brak danych. Ustaw wartości w filtrach wyboru                    | danych lub dodaj kandydatów. |                      |                |      |                    |                         |
|                                                                  |                              |                      |                |      |                    |                         |
|                                                                  |                              |                      |                |      |                    |                         |
|                                                                  |                              |                      |                |      |                    |                         |

- 3. W oknie **Import kandydatów** kliknij przycisk **Wybierz plik** i w oknie **Otwieranie** odszukaj plik SOU na dysku komputera, zaznacz go i kliknij przycisk **Otwórz**.
- **4.** Po wybraniu pliku w polu **Kodowanie** ustaw właściwą stronę kodowania polskich znaków diakrytycznych i kliknij przycisk **Importuj**.

| Import kandyda | tów           |   | ×               |
|----------------|---------------|---|-----------------|
| Format pliku:  | SOU           | ¥ | Wybierz plik    |
| Nazwa pliku:   | uczniowie.sou |   |                 |
| Kodowanie:     | WINDOWS-1250  | * |                 |
|                |               |   | Importuj Anuluj |

5. Jeśli import danych przebiegnie poprawnie, wyświetli się komunikat, który zaakceptuj przyciskiem OK.

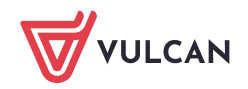

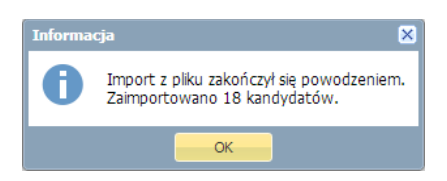

Na stronie pojawi się lista zaimportowanych osób. Zwróć uwagę, że w sekcji **Wybór kandydatów** znajdującej się nad listą, w polu **Data importu** pojawi się data i godzina wykonania operacji.

| Kartoteki i księgi Słowniki Rejestry Wydr                          | ruki Dane Pomoc                              |                      |                  |           |     |                | Jarzębatka Urszula [UJ] |
|--------------------------------------------------------------------|----------------------------------------------|----------------------|------------------|-----------|-----|----------------|-------------------------|
| o 📄 🔐                                                              | 24                                           | Wyszukaj ucznia      |                  |           |     |                | 🔒 Wyloguj               |
| Uczniowie w Księga Księga<br>oddziałach uczniów ewidencji dzieci k | Rejestr Uczniowie<br>randydatów niepromowani |                      |                  |           |     |                | A Start                 |
| Dodaj Usuń Dopisz do oddziału                                      | Importuj z pliku                             | Dopisz do KED        |                  |           |     |                | S Pa                    |
| Wybór kandydatów                                                   |                                              |                      |                  |           |     |                | 🔊 🕴                     |
| Przypisani do obwodu:                                              |                                              | × × Rok urodzenia:   |                  |           | ××  | Wyczyść filtry | anie p                  |
| Przypisani do jednostki:                                           |                                              | ✓ × Data importu:    | 23.06.2016 09:47 | 7         | ¥ × | Filtruj        | rzygo                   |
| Przypisani do oddziału:                                            |                                              | ▼ ×                  |                  |           |     |                | otowa                   |
| Wpisz, by wyszukać                                                 |                                              |                      |                  |           |     |                | Drukuj p                |
| Nazwisko i imiona                                                  | PESEL/Numer dokumentu                        | Obywatelstwo polskie | Data urodzenia   | Płeć      |     |                | ików                    |
| Tomczyk Monika                                                     | 00241809324                                  | tak                  | 18.04.2000       | Kobieta   |     |                |                         |
| 🔲 💉 Wazik Andrzej                                                  | 00240908423                                  | tak                  | 09.04.2000       | Mężczyzna |     |                |                         |
| Bielik Marek                                                       | 00312006546                                  | tak                  | 20.11.2000       | Mężczyzna |     |                |                         |

Aby w dowolnym momencie wyświetlić listę osób zaimportowanych z tego pliku, w polu **Data importu** ustaw datę importu pliku i kliknij przycisk **Filtruj**.

## Przypisywanie uczniów do oddziałów

- 1. Wyświetl listę zaimportowanych osób.
- 2. Zaznacz na liście osoby, które chcesz przypisać do tego samego oddziału, poprzez wstawienie znaczników ✓ w pierwszej kolumnie.
- 3. Kliknij przycisk Dopisz do oddziału.
- 4. W oknie **Dopisz zaznaczonych do oddziału**, w polu **Oddział** wybierz oddział oraz ustaw datę dopisania uczniów do oddziału domyślnie podpowiadana jest data początku roku szkolnego.

W przypadku szkoły podstawowej lub gimnazjum możesz wskazanych uczniów równocześnie dopisać do księgi ewidencji dzieci poprzez zaznaczenie opcji **Dopisz do KED**.

| Dodaj Usuń Dopisz do                                                                                                    | oddziału Importuj z pliku    | Dopisz do KED      |                  |                  |          |
|----------------------------------------------------------------------------------------------------|------------------------------|--------------------|------------------|------------------|----------|
| Wybór kandydatów                                                                                                    |                              |                    |                  |                  |          |
| Przypisani do obwodu:                                                                                                    |                              | ▼ × Rok urodzenia: |                  | ✓ × Wyczyść      | filtry   |
| Przypisani do jednostki:                                                                                                    |                              | ✓ × Data importu:  | 15.09.2016 13:20 | ✓ × Filtru       | j        |
| Przypisani do oddziału:                                                                                                    | Dopisz zaznaczonych do oddzi | atu                |                  | ×                |          |
| Wpisz, by wyszukać                                                                                                    | ▼ Dopisz do KED              |                    | 💟 Dopisz do KU   |                  | 📑 Drukuj |
| Nazwisko i imiona                                                                                                    | Oddział: * 3cg (G-50         | )                  |                  | ~                |          |
| 📝 💉 Sawicka Anna                                                                                                    | Data dopisania: * 2016-09-0  | )1                 |                  |                  | A        |
| Image: Wishiewski Tomasz       Image: Wishiewski Tomasz       Image: Wishiewski Tomasz       Image: Wishiewski Tomasz       Image: Wishiewski Tomasz | Uzgodnij nazwy               |                    |                  |                  |          |
| <ul> <li>Adamczyk Mateusz</li> <li>Barańska Weronika</li> </ul>                                                                                      | Egzamin zewnętrzny           |                    | Wybierz nazwę    | Pomiń            |          |
| 🖉 💉 Malinowski Mateusz                                                                                                    | Jednostka obwodowa           | *                  | Wybierz nazwę    | Pomiń            |          |
| <ul> <li>Jaworska Magda</li> <li>Zima Piotr</li> </ul>                                                                                               | Gimnazjum nr 50              |                    |                  |                  |          |
| V Kulik Marta                                                                                                    |                              |                    |                  |                  |          |
| 📝 💉 Szymańska Maja                                                                                                    |                              |                    |                  |                  |          |
| Sikora Michał                                                                                                    |                              |                    |                  | 🔿 Dalej 🚫 Anuluj |          |
| Sliwka Piotr                                                                                                    |                              |                    |                  |                  | 1        |

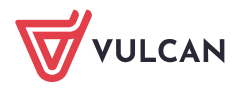

- 5. Kliknij przycisk Dalej.
- 6. Zaakceptuj komunikat o wykonaniu operacji.

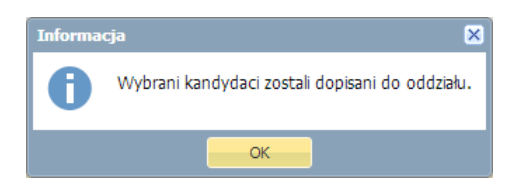

- 7. Sprawdź, czy uczniowie pojawili się w oddziale.
  - Przejdź do widoku Kartoteki i księgi/ Uczniowie w oddziałach.
  - W polu nad drzewem danych ustaw właściwy rok szkolny.
  - W drzewie danych wybierz oddział.

| Kartoteki i księgi Słownik               | d Rejest           | ny W        | 'ydruki Dan           | e Pomoc                   |                            |                        |             |           | Jarzębatka Urszula [UJ] |          |
|------------------------------------------|--------------------|-------------|-----------------------|---------------------------|----------------------------|------------------------|-------------|-----------|-------------------------|----------|
|                                          |                    | ١           | 24                    | <b>0</b> _                | Wyszukaj ucznia            |                        |             |           | 🔒 Wyloguj               |          |
|                                          | <u></u>            |             |                       |                           |                            |                        |             |           | A Start                 |          |
| Uczniowie w Księga<br>oddziałach uczniów | Księg<br>ewidencji | a<br>dzieci | Rejestr<br>kandydatów | Uczniowie<br>niepromowani |                            |                        |             |           |                         |          |
| 2016/2017                                | ~                  | Wei         | en bu unen d          | ~ <i>i</i>                | Filteri - Dadai nawa asaba | Depunica Zmiań saprini |             |           | Devilari                | <b>«</b> |
| 🗃 🧰 1ag (G-50)                           |                    | wpi         | sz, by wyszuk         | dC                        | Filtruj + Douaj nową osobę | Przypisz Zmien seryjni | •           |           | - Drukuj                | 2        |
| 🗉 🧰 1bg (G-50)                           |                    | 2           |                       | Nazwisko                  | Imiona                     | Data urodzenia         | PESEL       | Płeć      | W oddziale od           | Diera    |
| 🕀 🧰 1cg (G-50)                           |                    |             | 1 🔙 Ada               | imczyk                    | Mateusz                    | 17.11.2003             | 03311710514 | Mężczyzna | 01.09.2016              | 륗        |
| 🕀 🧰 2ag (G-50)                           |                    |             | 2 😼 Bar               | ańska                     | Weronika                   | 10.11.2003             | 03311010320 | Kobieta   | 01.09.2016              | PZ4      |
| 🕀 🧰 2bg (G-50)                           |                    |             | 3 🔙 Kul               | k                         | Marta                      | 19.09.2003             | 03291905205 | Kobieta   | 01.09.2016              | g        |
| 🕀 🧰 2cg (G-50)                           |                    |             | 4 🔙 Sav               | vicka                     | Anna                       | 11.12.2003             | 03321104665 | Kobieta   | 01.09.2016              |          |
| 🕀 🧰 3ag (G-50)                           |                    |             | 5 🔙 Siki              | ora                       | Michał                     | 26.07.2003             | 03272610353 | Mężczyzna | 01.09.2016              | ų        |
| 🗄 🧰 3bg (G-50)                           |                    |             | 6 🔙 Śliv              | vka                       | Piotr                      | 06.06.2003             | 03260612341 | Mężczyzna | 01.09.2016              | Ť        |
| 🖽 🤖 3cg (G-50)                           |                    |             | 7 🔙 Wr                | ibel                      | Patryk                     | 04.06.2003             | 03260436355 | Mężczyzna | 01.09.2016              | ikó      |
| ⊞                                        |                    |             | 8 🔙 Zim               | a                         | Piotr                      | 20.09.2003             | 03292029494 | Mężczyzna | 01.09.2016              | 8        |